1. Sign in to online banking, scroll down and click on "Tax Filing Services"

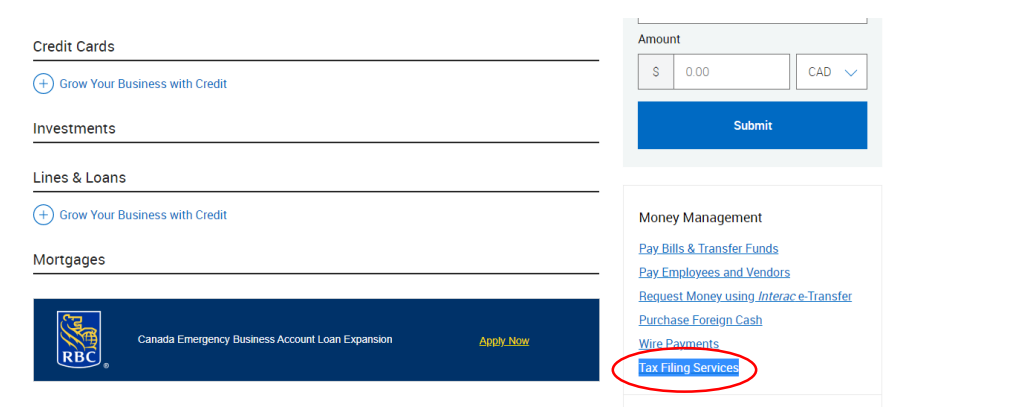

2. Then click on "Tax Filing Services" on the left side of the new page again

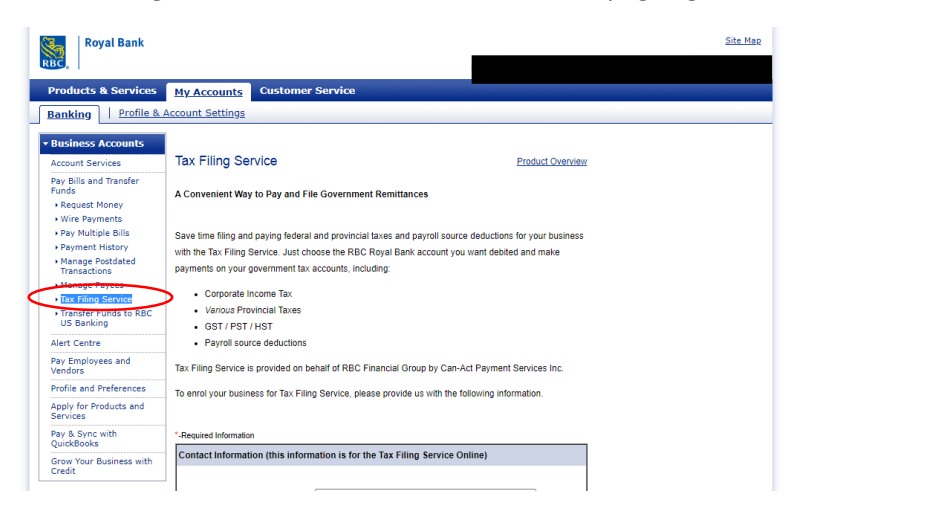

3. Then click "Continue" on the new page

| Royal Bank                                                  | <u>Site Mae</u>                                                                                                    |  |  |  |
|-------------------------------------------------------------|----------------------------------------------------------------------------------------------------|--|--|--|
| RBC.                                                        |                                                                                                    |  |  |  |
| Products & Services                                         | My Accounts Customer Service                                                                                                    |  |  |  |
| Banking   Profile & Account Settings                        |                                                                                                    |  |  |  |
| • Business Accounts                                         | Tax Filing Service                                                                                                    |  |  |  |
| Account Services<br>Pay Bills and Transfer<br>Funds         |                                                                                                    |  |  |  |
| Request Money                                               | When you click "Continue" you will leave Online Banking and enter the Can-Act Payment Services Inc.                                                                                                    |  |  |  |
| Wire Payments                                               | To return to Online Banking you will have to sign in again.                                                                                                    |  |  |  |
| Pay Multiple Bills     Payment History                      | Your payments will not be precessed in real time. Late payments may be subject to accomment                                                                                                    |  |  |  |
| Manage Postdated     Transactions                           | penalties. To make sure your payments are received on time, enter them by midnight the day before the                                                                                                    |  |  |  |
| <ul> <li>Manage Payees</li> </ul>                           | due date. The transaction will be reflected in your account on the payment due date.                                                                                                    |  |  |  |
| Tax Filing Service     Transfer Funds to RBC     US Banking | To avoid late payments and government penallies, be sure that there are sufficient funds in the RBC<br>Royal Bank account you have designated. If there are insufficient funds in your account, the payment |  |  |  |
| Alert Centre                                                | will not be made.                                                                                                    |  |  |  |
| Pay Employees and<br>Vendors                                | If you have problems using the Tax Filing Service, please call the Tax Filing Help Desk at                                                                                                    |  |  |  |
| Profile and Preferences                                     | 1 800 200-9444.                                                                                                    |  |  |  |
| Apply for Products and<br>Services                          | Cancel Continue 2                                                                                                    |  |  |  |
| Pay & Sync with<br>QuickBooks                               |                                                                                                    |  |  |  |
| Grow Your Business with<br>Credit                           |                                                                                                    |  |  |  |

4. If paying for "Corporate Tax" click on the first option, then click "Pay"

| RBC Royal Bank                                                                                                    |                |  |  |  |
|----------------------------------------------------------------------------------------------------|----------------|--|--|--|
| <ol> <li>Please note payments must be entered by midnight the day BEFORE due date.</li> <li>One new tax type has been recently added (Canada Emergency Rent Subsidy). Click on 'Add payment type' to add this Tax types.</li> </ol> |                |  |  |  |
| Registered payments and accounts View/cancel future transactions Transaction history                                                                                                    |                |  |  |  |
| Registered payments and accounts                                                                                                    |                |  |  |  |
| Select Payment type +                                                                                                    | Account number |  |  |  |
| Federal - Corporation Tax Payments TXINS                                                                                                    | RC0001         |  |  |  |
| Federal - GST/HST Payment only GST-P (GST-P)                                                                                                    | RT0001         |  |  |  |
| Federal Payroll Deductions - Regular/Quarterly EMPTX (PD7A)                                                                                                    | RP0001         |  |  |  |
| Documentation                                                                                                    |                |  |  |  |

5. If paying for "HST" click on the second option then click "Pay"

| RBC Royal Bank                                                                                                    |                                                             |                |  |  |
|----------------------------------------------------------------------------------------------------|-------------------------------------------------------------|----------------|--|--|
|                                                                                                    |                                                             |                |  |  |
| Please note payments must be entered by midnight the day BEFORE due date.                                                    |                                                             |                |  |  |
| One new tax type has been recently added (Canada Emergency Rent Subsidy). Click on 'Add payment type' to add this Tax types. |                                                             |                |  |  |
|                                                                                                    |                                                             |                |  |  |
|                                                                                                    |                                                             |                |  |  |
| Registered payments and accounts View/cancel future transactions Transaction history                                         |                                                             |                |  |  |
| Registered payments and accounts                                                                                             |                                                             |                |  |  |
| Pay Add payment type Edit Remove                                                                                             |                                                             |                |  |  |
| Select                                                                                                    | Payment type A                                              | Account number |  |  |
|                                                                                                    | Federal - Corporation Tax Payments TXINS                    | RC0001         |  |  |
| $\bigcirc$                                                                                                    | Federal - GST/HST Payment only – GST-P – (GST-P)            | RT0001         |  |  |
|                                                                                                    | Federal Payroll Deductions - Regular/Quarterly EMPTX (PD7A) | RP0001         |  |  |
| Documentation                                                                                                    |                                                             |                |  |  |
| Available tax types                                                                                                    |                                                             |                |  |  |
| (b) Tax filing user guide                                                                                                    |                                                             |                |  |  |
| Frequently asked questions                                                                                                   |                                                             |                |  |  |

6. If paying for "Payroll" click on third option then click "Pay"

| RBC RBC                                                                                                    | Royal Bank                                                  |                |  |  |
|----------------------------------------------------------------------------------------------------|-------------------------------------------------------------|----------------|--|--|
|                                                                                                    |                                                             |                |  |  |
| <ol> <li>Please note payments must be entered by midnight the day BEFORE due date.</li> </ol>                                |                                                             |                |  |  |
| One new tax type has been recently added (Canada Emergency Rent Subsidy). Click on 'Add payment type' to add this Tax types. |                                                             |                |  |  |
|                                                                                                    |                                                             |                |  |  |
|                                                                                                    |                                                             |                |  |  |
|                                                                                                    |                                                             |                |  |  |
| Registered payments and accounts View/cancel future transactions Transaction history                                         |                                                             |                |  |  |
| Paristand payments and accounts                                                                                              |                                                             |                |  |  |
|                                                                                                    |                                                             |                |  |  |
| ray have publicate by the term termore                                                                                       |                                                             |                |  |  |
| Select                                                                                                    | Payment type 🔺                                              | Account number |  |  |
|                                                                                                    | Federal - Corporation Tax Payments TXINS                    | RC0001         |  |  |
|                                                                                                    | Federal - GST/HST Payment only GST-P (GST-P)                | RT0001         |  |  |
| $\bigcirc$                                                                                                    | Federal Payroll Deductions - Regular/Quarterly EMPTX (PD7A) | RP0001         |  |  |
|                                                                                                    |                                                             |                |  |  |

Documentation